Üniversitemiz Senatosunun 24 Mart 2020 tarihli oturumunda alınan,

-Önlisans ve Lisans programları için 16 Mart 2020 tarihinden itibaren 9 haftalık ders programı oluşturularak, UKEY üzerinden verilecek ders başına maksimum 5 materyal yüklenmesine, bu sınırlamaya linkle ilgili materyallerin dahil edilmemesine, materyallerin PDF olarak yüklenerek, 20 MB'tı aşmayacak büyüklükte olmasına,

-Dış kaynaklı dokümanlar ve resimler için telif hakkı sıkıntısı olmaması için sadece link verilmesine,

-Öğrencilerin ödevlerini bir bulut ortamında (Google Drive ve vb.) yükleyip, linki UKEY üzerinden paylaşmasına,

-Atatürk İlkeleri ve İnkılap Tarihi ile Türk Dili derslerinin örgün ve ikinci öğretim öğrencileri için senkron (eş zamanlı) olarak UKEY üzerinden verilmesinin 30 Mart 2020 tarihinden itibaren devam edilmesine,

-Üniversitemiz Lisansüstü programları için öğretim üyelerinin öğrencilerle derslerini bulut ortamında senkron veya asenkron şeklinde planlayarak yapılmasına

kararları gereğince UKEY sisteminde güncellemeler yapılmıştır. Asenkron yapılacak olan uzaktan eğitim faaliyetlerini desteklemek amacıyla UKEY Kullanma kılavuzu, ders materyali yükleme kısımlarını ihtiva edecek şekilde sadeleştirilmiştir.

## 1 SISTEME GIRIŞ

UKEY sistemine <u>http://ukey.uludag.edu.tr</u> adresinden ulaşılır. Aşağıdaki resimde görüldüğü şekliyle Öğrenci İşleri Otomasyonuna giriş yaptığınız 'Kullanıcı Kodu' ve 'Parola' bilgilerini girip, öğrenciyseniz 'Öğrenci', öğretim elemanıysanız 'İdari/Akademik', dış paydaş iseniz 'Misafir' seçeneğini işaretleyerek giriş yapabilirsiniz.

| UKEY Bursa Uludağ Üniversitesi                         | Kullanıcı Girişi                     |
|--------------------------------------------------------|--------------------------------------|
| I Kullanım İstatistikleri                              | La Kullanıcı Kodu                    |
| Güncel Duyurular ve Haberler                           | ▲ Şifre                              |
| UKEY Kullanma Kılavuzu                                 | ◯ Öğrenci ◯ İdari/Akademik ◯ Misafir |
| Misafir Kullanma Kılavuzu                              | Giris Yap                            |
| <ul> <li>Bilgilendirme Toplantısı Kayıtları</li> </ul> |                                      |

Sisteme ilk kez giriş yapıyorsanız, mail adresini ve ad soyad bilginizi güncelleyebileceğiniz bir 'Kullanıcı Ayarları' sayfası sizi karşılayacaktır. Sistemimiz tarafından gönderilecek olan bildirimler, bu mail adresine iletiliyor olacaktır. Burada yapacağınız değişiklikle, kullanıcı kodunuz ve parolanız değişmemektedir. Bu sayfada uludag.edu.tr uzantılı mail adresinizi kullanmanız bildirimlerin doğru ve zamanında size ulaşması için önemlidir.

| 🗎 🔪 Kullanıcı Ayarla       | n                                                                                                    |
|----------------------------|----------------------------------------------------------------------------------------------------|
| UKEY'in gönderdiği hatırla | tma bildirimlerini ve mesajları alabilmeniz için E-Posta ve/veya Facebook tanımlamalarınızı yapmalısınız. |
| E-Posta                    | k                                                                                                    |
|                            |                                                                                                    |
| Adı Soyadı                 | Faik Özgür                                                                                                |
| E-posta Adresi             | faik.ozgur@gmail.com                                                                                      |
| 🖺 Güncelle                 |                                                                                                    |
|                            |                                                                                                    |
| Ana sayfaya dönmek için t  | ıklayınız.                                                                                                |

Bu sayfaya Sağ üst köşede bulunan 'Kullanıcı ayarları' linki ile de erişebilirsiniz.

Güncelleme işleminden sonra giriş sayfasına geçilir.

Giriş yaptıktan sonra UKEY sizin öğrenci veya öğretim elemanı olduğunuzu bilerek farklı fonksiyonlarla size hizmet edecektir.

# 2 ÖĞRETİM ELEMANI MODÜLÜ

| <b>UKEY</b> Bursa Uludağ Üniversitesi     |              |
|-------------------------------------------|--------------|
| =                                         | Ders Listesi |
| Dersler                                   |              |
| BMB2008 - MOBİL PROGRAMLAMA<br>TEKNİKLERİ |              |
| I IKEV'e Aktardığınız Dersler             |              |
| Tüm Dersler                               |              |

Giriş ekranının solunda, bu dönem vermiş olduğunuz derslerin listesini görmektesiniz. Ayrıca tüm dersler listesi ile UKEY e aktarmış olduğunuz eski dönem derslerine erişebilir, ders içeriği, esınav ve der materyallerini dönem derslerinize kopyalayabilirsiniz.

## 2.1 DERS MODÜLÜ

'Dersler' menüsünden ilgili dersi seçtikten sonra, dersle ilgili ilk kez işlem yapıyorsanız, UKEY sistemi sizden dersin içerik bilgilerini 'Bilgi Paketinden' aktarmanızı isteyecektir.

| UKEY Bursa Uludağ Üniversitesi             |                                                                                                    | 📰 💄 Faik Özgür -                                                                                                    |  |  |  |
|--------------------------------------------|----------------------------------------------------------------------------------------------------|----------------------------------------------------------------------------------------------------|--|--|--|
|                                            | Dersler BN                                                                                                    | 182008 - MOBİL PROGRAMLAMA TEKNİKLERİ 💫 Ders İçeriği                                                                      |  |  |  |
| 🗲 Dersin İçeriği                           | Dersin Temel Bilgileri                                                                                                    |                                                                                                    |  |  |  |
| Ders bilgileri aktarılmamış. Aktarmak için | Ders Adı                                                                                                    | MOBİL PROGRAMLAMA TEKNİKLERİ                                                                                              |  |  |  |
| tiklayınız.                                | Ders Kodu                                                                                                    | BMB2008                                                                                                    |  |  |  |
|                                            | Ects                                                                                                    | 0                                                                                                    |  |  |  |
|                                            | Akts                                                                                                    | 5                                                                                                    |  |  |  |
|                                            | Teori                                                                                                    | 3                                                                                                    |  |  |  |
|                                            | Uygulama                                                                                                    | 0                                                                                                    |  |  |  |
|                                            | Laboratuvar                                                                                                    | 0                                                                                                    |  |  |  |
|                                            | Kredi                                                                                                    | 5                                                                                                    |  |  |  |
|                                            | Dersin Amacı Cep telefonları mobil uygulamayı geliştirme yeteneğinin kazanılması. Bunun için gerekli kodlama<br>yeteneğinin uygulama ile geliştirilmesi |                                                                                                    |  |  |  |
|                                            | Dersin Kaynakları                                                                                                    | Programming Android: Java Programming for the New Generation of Mobile Devices, O'Reilly Media;<br>Second Edition edition |  |  |  |

#### 2.1.1 Ders İçeriği

| UKEY Bursa Uludağ Üniversitesi | ≡                      | 😂 👤 Falk Özgür -                                                                                                    |  |  |  |
|--------------------------------|------------------------|----------------------------------------------------------------------------------------------------|--|--|--|
|                                | Dersler Bl             | VIB2008 - MOBİL PROGRAMLAMA TEKNİKLERİ 💫 Ders İçeriği                                                                                      |  |  |  |
| 左 Dersin İçeriği               | Dersin Temel Bilgileri |                                                                                                    |  |  |  |
| N Öğrenciler                   | Ders Adı               | MOBİL PROGRAMLAMA TEKNİKLERİ                                                                                                    |  |  |  |
| 🚰 Gruplar                      | Ders Kodu              | BMB2008                                                                                                    |  |  |  |
| Ders Materyalleri              | Ects                   | 0                                                                                                    |  |  |  |
| G Ödevler-Projeler             | Akts                   | 5                                                                                                    |  |  |  |
| E-Sınavlar                     | Teori                  | 3                                                                                                    |  |  |  |
| ? E-Sınav Soru Havuzu          | Uygulama               | 0                                                                                                    |  |  |  |
| 🖹 Grup Değ. Formları           | Laboratuvar            | 0                                                                                                    |  |  |  |
| ♀ Forum                        | Kredi                  | 5                                                                                                    |  |  |  |
| Sanal Toplantılar              | Dersin Amacı           | Cep telefonları mobil uygulamayı geliştirme yeteneğinin kazanılması. Bunun için gerekli kodlama<br>yeteneğinin uygulama ile geliştirilmesi |  |  |  |
|                                | Dersin Kaynakları      | Programming Android: Java Programming for the New Generation of Mobile Devices, O'Reilly Media;<br>Second Edition                          |  |  |  |

Bilgi Paketinden aktarılmış verilerin incelenip düzenlenebildiği sayfadır. Haftalık ders planıyla ilgili güncellemelerinizi 'Düzenle' butonuna tıklayarak yapabilirsiniz.

### 2.1.2 Öğrenciler

Bu menüden dersinizi alan öğrenciler listesine erişebilirsiniz. UKEY sistemine giriş yapıp kendini tanımlamış olan öğrencileri 'Sistemde' sütunuyla ayırt edebilirsiniz. UKEY sisteminde kayıtlı olmayan öğrencilerle hiçbir işlem yapılamaz.

| UKEY Bursa Uludağ Üniversitesi | ≡  |          |         |             |                                         | ≡ 💄 Faik Özgür≁ |
|--------------------------------|----|----------|---------|-------------|-----------------------------------------|-----------------|
|                                | ñ  |          | Dersler | BMB2008 - M | IOBİL PROGRAMLAMA TEKNİKLERİ Öğrenciler |                 |
| 🗲 Dersin İçeriği               | М  | esaj G   | önder   |             |                                         |                 |
| M Öğrenciler                   | -  | <i>.</i> |         |             |                                         |                 |
| 📽 Gruplar                      | #  |          |         | Oğrenci No  | Adı Soyadı                              | Sistemde        |
| Ders Materyalleri              | 1. |          |         | 03          |                                         | Evet            |
| C Ödevler-Projeler             | 2. |          |         | 03          | , R                                     | Evet            |
| >E-Sınavlar                    | 3. |          |         | 03          | · Z                                     | Evet            |
| ? E-Sınav Soru Havuzu          | -  |          | 102     | 021         | <i>(</i> <b>)</b>                       | Evet            |
| 🖹 Grup Değ. Formları           | 4. |          |         | 03          | A                                       | Evel            |
| Q Forum                        | 5. |          |         | 03          | ì                                       | Evet            |
| Sanal Toplantılar              | 6. |          |         | 03          | К                                       | Evet            |
|                                | 7. |          |         | 03          | .U                                      | Evet            |

Bu ekrandan ek olarak, seçmiş olduğunuz ve sistemde tanımlı öğrencilerin e-postalarına 'Mesaj Gönder' butonuna tıklayarak mesaj gönderebilirsiniz. Mesaj gönderme ekranı şudur:

| I Mesaj Gönder                                                                       | × |
|--------------------------------------------------------------------------------------|---|
| Başlık:                                                                              |   |
| 2. Hafta Ödevi                                                                       |   |
| Mesaj:                                                                               |   |
| Ödev için uzatma tarihi tanımladım. Ödevi dökümanını link olarak eklemeyi unutmayın. |   |
| B Gönder                                                                             |   |

#### 2.1.3 Ders Materyalleri

Bu menüden sistemde tanımlamış olduğunuz ders materyallerinin listesini görebilirsiniz. 'Düzenle' butonuna tıklayarak ilgili materyali düzenleyip, 'Yeni Tanımla' butonuyla da yeni materyal ekleyebilirsiniz.

| a Dersier    | BMB2008 - MOBİL PROGR                     | AMLAMA TEKNİKLE           | Rİ De            | ers Materyalleri     |                  |       |          |
|--------------|-------------------------------------------|---------------------------|------------------|----------------------|------------------|-------|----------|
| Yeni Tanımla |                                           |                           |                  |                      |                  |       |          |
|              | Adı                                       | Materyal Türü             | Hafta<br>Bilgisi | Ödev                 | Materyal<br>Tipi | Dosya | Bağlantı |
| C 4 m        | Agile Principles, Patterns, and Practices | Ödev Yardımcı<br>Dokümanı | 0                | SOLID<br>prensipleri | Metin            | -Yok- |          |
| C 4 m        | Android Developer<br>Fundamentals         | Referans                  | 0                |                      | Metin            | -Yok- |          |
| <b>e 4</b> m | Ders içi uygulama kaynak<br>kodları       | Referans                  | 0                |                      | Metin            | -Yok- |          |

#### 2.1.3.1 Ders Materyali Düzenleme

Bu ekrandan materyal tanımlamalarınızı ve güncellemelerinizi yapabilirsiniz.

| Dersler BM           | B2008 - MOBİL PROGRAMLAMA TEKNİKLERİ Ders Materyali Düzenle                                                                  |
|----------------------|----------------------------------------------------------------------------------------------------|
| Ders Materyali Düzer | nle                                                                                                    |
| Adı                  | Android Developer Fundamentals                                                                                               |
| Materyal Türü        | Referans ~                                                                                                    |
| Materyal Tipi        | Metin ~                                                                                                    |
| Bağlantı             | https://developer.android.cor           (Örn: http://connect.uludag.edu.tr/p9c1d6tt5gg/)                                     |
| Dosya                | -Yok-<br>Choose file No file chosen<br>Maximum Dosya Boyutu 20 MB                                                            |
| Metin                | Dersin konu anlatımının temel alındığı kaynak. Buradan sunumlara ve<br>örnek uygulamaların kaynak kodlarına ulaşabilirsiniz. |
| 🖺 Kaydet             |                                                                                                    |

Materyal Türü: 1-Ders Kitabı,2-Haftalık Ders Notu: Bu türü seçerseniz, ödevde olduğu gibi hafta bilgisi de seçmeniz gerekmektedir, 3-Ödev Yardımcı Dokümanı: Bu türde ise, tanımlanmış bir ödevi seçmeniz gerekmektedir, 4-Referans, 5-Makale, 6-Diğer

Materyal Tipi: 1-Dosya: Bilgisayarınızda bulunan bir dosyayı sisteme yüklemek için seçilir. Dosya yüklenir. 2-Metin: Bir web sayfası linki veya kısa bir metni eklemek için seçilir. 'Metin' alanına ifade yazılır.

#### 2.1.4 Ders Materyalini Google Drive ile paylaşma

Ders materyali UKEY sistemi limitlerini aşıyorsa dosya(ları) Google Drive ortamına aktarıp, paylaşım bağlantısını UKEY'de ders materyali olarak kaydedebilirsiniz. Daha fazla yardım için: <u>https://support.google.com/drive/answer/2494822</u>.

Google Drive'a uludag.edu.tr uzantılı hesabınıza giriş yaptıktan ve dosyalarını yükledikten sonra paylaşım bağlantısını oluşturmak için dosya veya dizinin üstüne sağ tıklanır. Buradan "Paylaş" seçeneği seçilir.

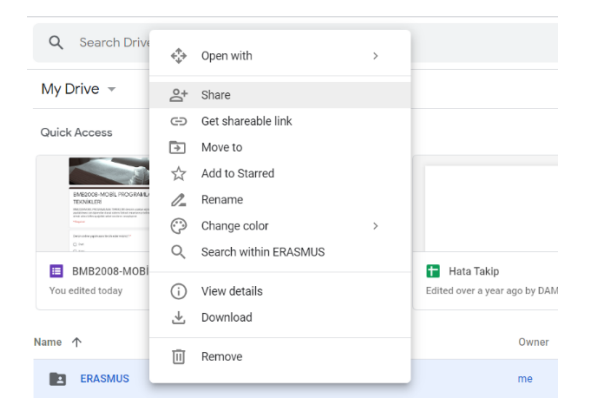

### Ardından "Gelişmiş"

| Get shareable link |
|--------------------|
|                    |
| 1 -                |
|                    |
|                    |
| Advanced           |
|                    |
|                    |

### Ve "Değiştir"

| http      | s://drive.google.com/drive/folders/0BzystSAQ-TwreV | /ZrRzZ2dExmLUU?usp=shar |
|-----------|----------------------------------------------------|-------------------------|
| 'ho       | has access                                         |                         |
| 8         | Private - Only you can access                      | Change                  |
| •         | Faik Özgür (you)<br>faikozgur@uludag.edu.tr        | ls owner                |
|           |                                                    |                         |
|           |                                                    |                         |
|           |                                                    |                         |
| Invi      | ite people:                                        |                         |
| Invi<br>E | ite people:<br>nter names or email addresses       | 1 -                     |

### seçildikten sonra erişim yetkilerini düzenleyebilirsiniz.

| Linl  | k sh       | aring                                                                                                    |
|-------|------------|----------------------------------------------------------------------------------------------------|
|       | $\bigcirc$ | On - Public on the web<br>Anyone on the Internet can find and access. No sign-in required.                     |
| ۲     |            | On - Anyone with the link<br>Anyone who has the link can access. No sign-in required.                          |
|       |            | <b>On</b> - Uludağ Üniversitesi<br>Anyone at Uludağ Üniversitesi can find and access.                          |
|       | æ          | On - Anyone at Uludağ Üniversitesi with the link<br>Anyone at Uludağ Üniversitesi who has the link can access. |
|       | *          | Off - Specific people<br>Shared with specific people.                                                          |
| Acce  | ss: A      | nyone (no sign-in required) Can view only -                                                                    |
| Note: | Items      | with any link sharing option can still be published to the web. Learn more                                     |
| 5     | Save       | Cancel Learn more about link sharing                                                                           |

•

4